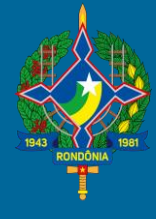

## **SEFIN-RO**

### Tribunal Administrativo de Tributos Estaduais - TATE

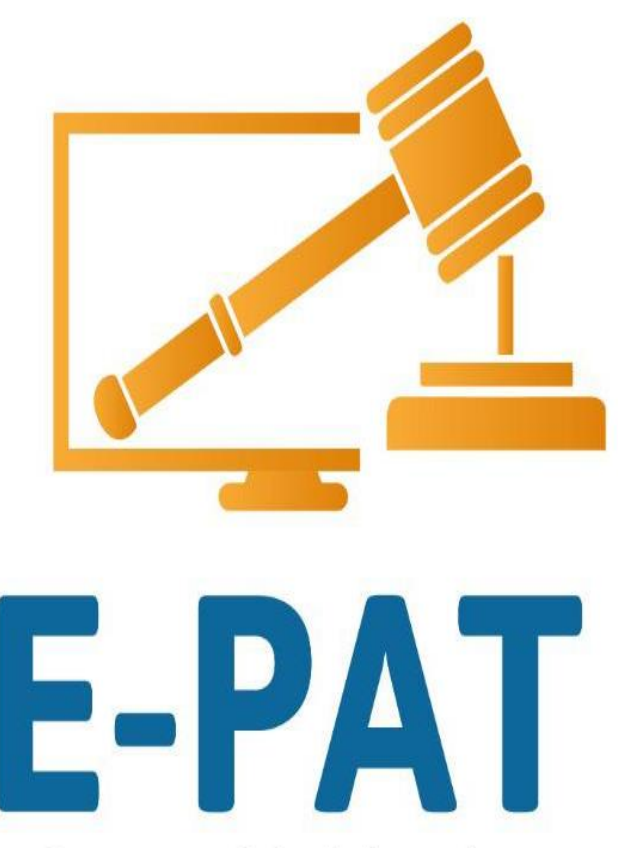

Processo Administrativo Tributário Eletrônico

#### ELO**GROUP**

m a r / 2 0 2 1

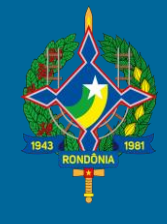

## **SEFIN-RO**

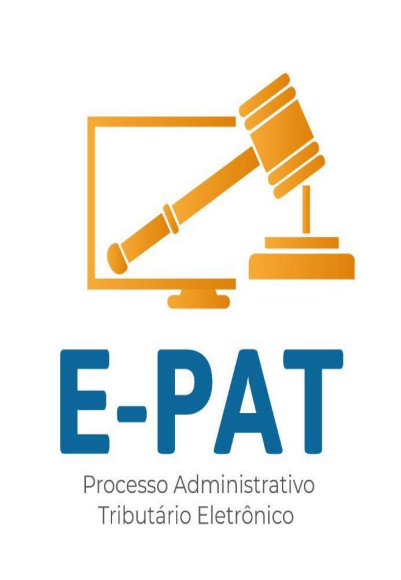

## Como Emitir e Receber Procuração Eletrônica do E-PAT

m a r / 2 0 2 1

## Acesse o endereço

www.det.sefin.ro.gov.br

## Clique no ícone E-PAT

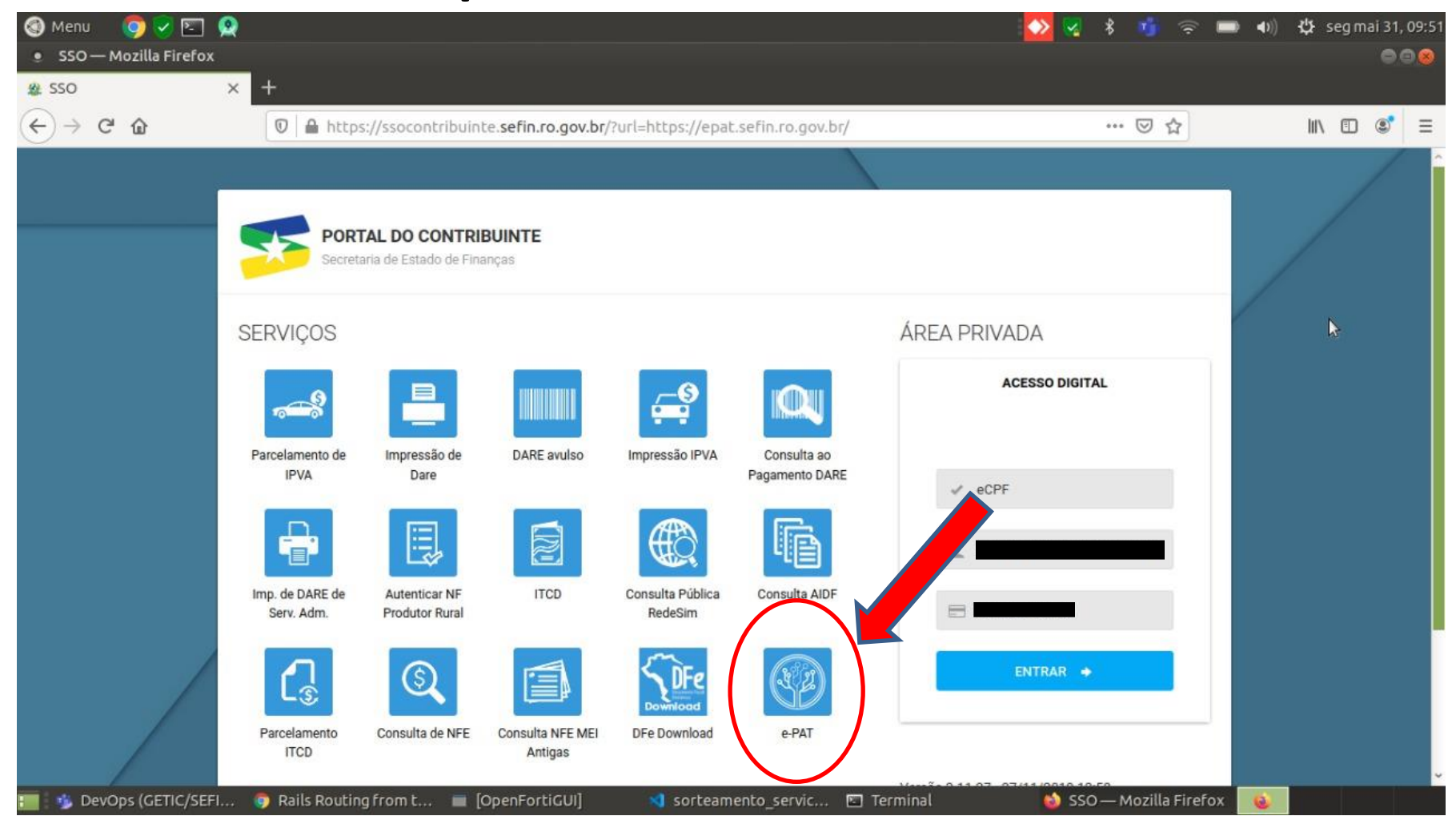

# Faça o seu login. No canto superior direito, clique no seu nome e escolha **Gerenciar Acessos**

| Serviços ao Contribuinte              MENU         Aqui estão listados todos os processos relacionados a auto de infração com ciência registrada no Sitafe.         Menu           Abrir um Processo            Nro do Auto               Menu         Nro do Auto | Cerenciar Acessos |
|----------------------------------------------------------------------------------------------------|-------------------|
| Abrir um Processo Nro do Auto Data Valor CPF/CNPJ IE Nome Contribuinte Etapa Atual Stat                                                                                                    |                   |
|                                                                                                    | atus Ações        |
| Processos                                                                                                    |                   |
| n Autos de Infração                                                                                                    |                   |
|                                                                                                    |                   |

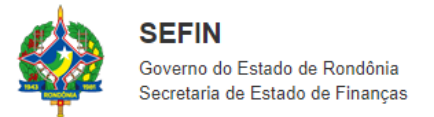

Desenvolvido por GEINF/SEFIN © 2021

# Clique em Serviços

| Secretaria de Estado de Finanças |      |     |                    |               |          |
|----------------------------------|------|-----|--------------------|---------------|----------|
| NOME/RAZÃO SOCIAL:               |      |     |                    |               |          |
| CPF/CNPJ:                        |      |     |                    |               |          |
| RAZÃO SOCIAL/NOME                | CNPJ | CPF | INSCRIÇÃO ESTADUAL | TIPO/STATUS   | •        |
|                                  |      |     |                    | ACESSO DIRETO |          |
|                                  |      |     |                    | ACESSO DIRETO |          |
|                                  |      |     |                    | ACESSO DIRETO | <b>.</b> |
| ٢                                |      |     |                    | E SERVIÇOS    | Þ        |

# Clique em Procurações

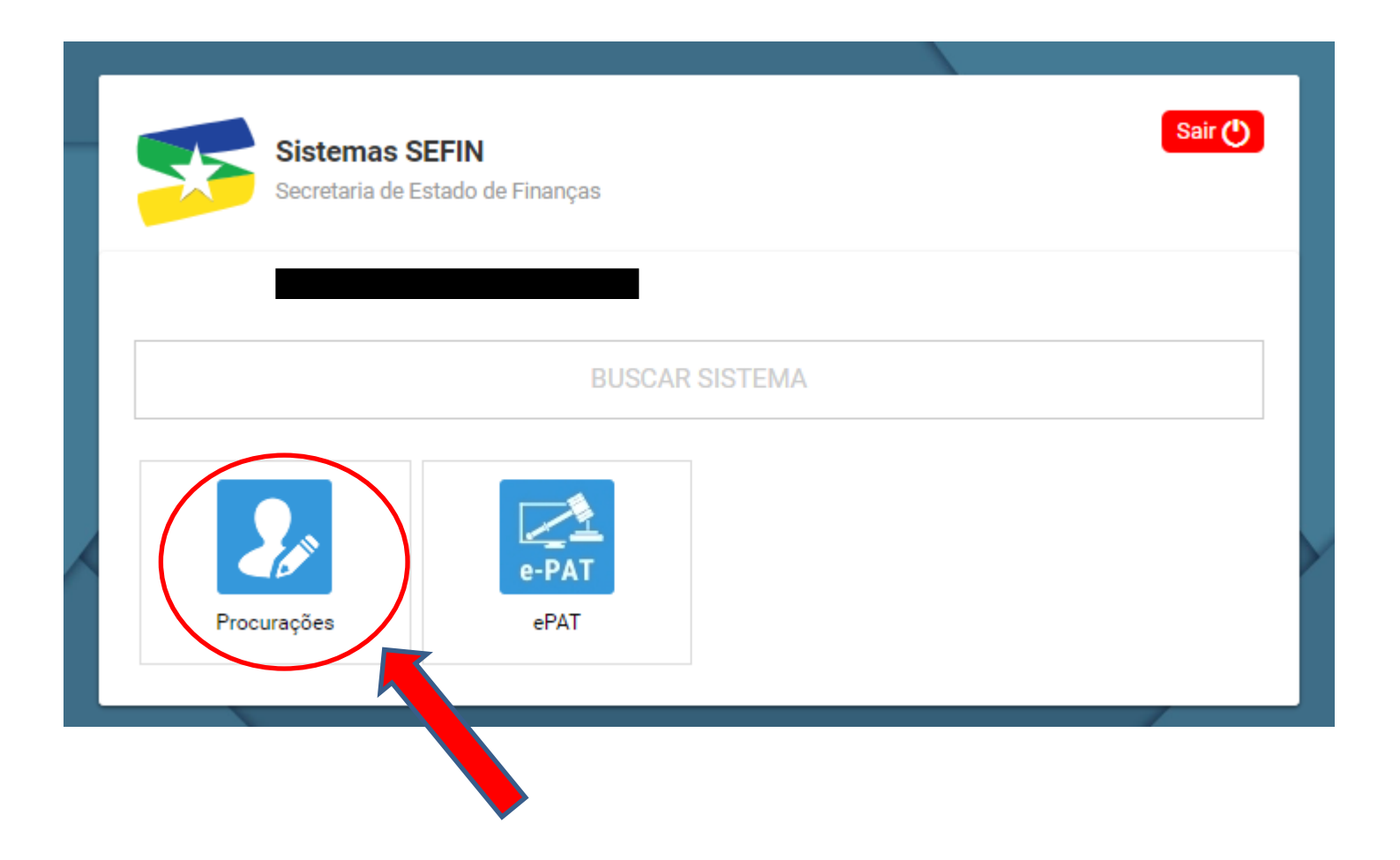

## Clique em Nova Procuração

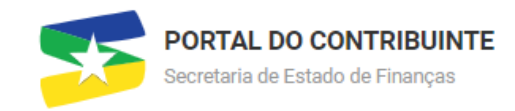

#### Procurações/Acessos

| Filter: | Type to filter     |           | Q |         |             |                |    |           | Show       | 10 ~      |
|---------|--------------------|-----------|---|---------|-------------|----------------|----|-----------|------------|-----------|
| NOME    | ^                  | CPF       |   | \$<br>2 | DATA INICIO | \$<br>DATA FIM | \$ | STATUS    | ¢          |           |
|         |                    |           |   |         |             |                |    | OUTORGADO |            | ×         |
| Mostran | do de 1 até 1 de 1 | registros |   |         |             |                |    |           | ←          | 1 →       |
| E se    | RVIÇOS             |           |   |         |             |                |    |           | Lo Nova Pr | ROCURAÇÃO |

Preencha com o CPF do procurador. Escolha a data inicial e a final. A data final pode ser deixada como indefinida. Clique em **Emitir Procuração** para concluir.

💵 Emitir Nova Procuração

| CPF PROCURADOR            |                 |                 |                   |
|---------------------------|-----------------|-----------------|-------------------|
|                           |                 |                 |                   |
| MEUS ACESSOS              |                 |                 |                   |
| TODOS teste               |                 |                 | ~                 |
| DATA INICIAL              |                 | DATA FINAL      |                   |
| DATA INDEFINIDA           | DATA INDEFINIDA | DATA INDEFINIDA | DATA INDEFINIDA   |
| RAZÃO SOCIAL/NOME         |                 | CPF             |                   |
| ANDERSON APARECIDO ARNAUT |                 |                 |                   |
| CNPJ                      | INSCRIÇÃO EST   | ADUAL           |                   |
|                           |                 |                 |                   |
|                           |                 |                 | EMITIR PROCURAÇÃO |

# Nesta tela serão exibidas as procurações emitidas. Para cancelar uma procuração clique no X.

#### Procurações/Acessos

| Filter: | Type to filter             | Q  |     |   |             |                | Show: 10 ~                  |
|---------|----------------------------|----|-----|---|-------------|----------------|-----------------------------|
| NOME    |                            | ^  | CPF | ٥ | DATA INICIO | \$<br>DATA FIM | \$<br>STATUS                |
|         |                            |    |     |   | 26/03/2021  |                | OUTORGADO                   |
| FRANCI  | SCO MOREIRA                |    |     |   |             |                | OUTORG/ REVORGAR PROCURAÇÃO |
| Mostran | do de 1 até 2 de 2 registr | os |     |   |             |                | ← 1 →                       |
| ≣ se    | RVIÇOS                     |    |     |   |             |                | 👃 NOVA PROCURAÇÃO           |

Uma procuração do Sistema E-PAT poderá ser revogada a qualquer tempo pelo Outorgante.

ATENÇÃO: Para o procurador acessar o Sistema E-Pat o mesmo deve ter um Certificado Digital. O procurador no seu primeiro acesso ao E-PAT deverá no menu Procurações fazer o Aceite da Procuração.

Veja a seguir como fazer isso

# Faça o seu login. No canto superior direito, clique no seu nome e escolha **Gerenciar Acessos**

| ePAT                       |                                                   |              |                            |                      |              |                   |             |                 |               |  |
|----------------------------|---------------------------------------------------|--------------|----------------------------|----------------------|--------------|-------------------|-------------|-----------------|---------------|--|
| C Serviços ao Contribuinte | Lista de Processos d<br>Aqui estão listados todos | e Auto de In | ifração<br>elacionados a a | auto de infração com | ciência regi | strada no Sitafe. |             | Gerer<br>U Sair | nciar Acessos |  |
| Abrir um Processo          | Nro do Auto                                       | Data         | Valor                      | CPF/CNPJ             | IE           | Nome Contribuinte | Etapa Atual | Status          | Ações         |  |
| C Processos                |                                                   |              |                            |                      |              |                   |             |                 |               |  |
| n Autos de Infração        |                                                   |              |                            |                      |              |                   |             |                 |               |  |
| l                          |                                                   |              |                            |                      |              |                   |             |                 |               |  |

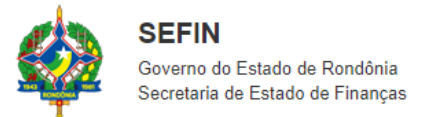

Desenvolvido por GEINF/SEFIN © 2021

# Clique em Serviços

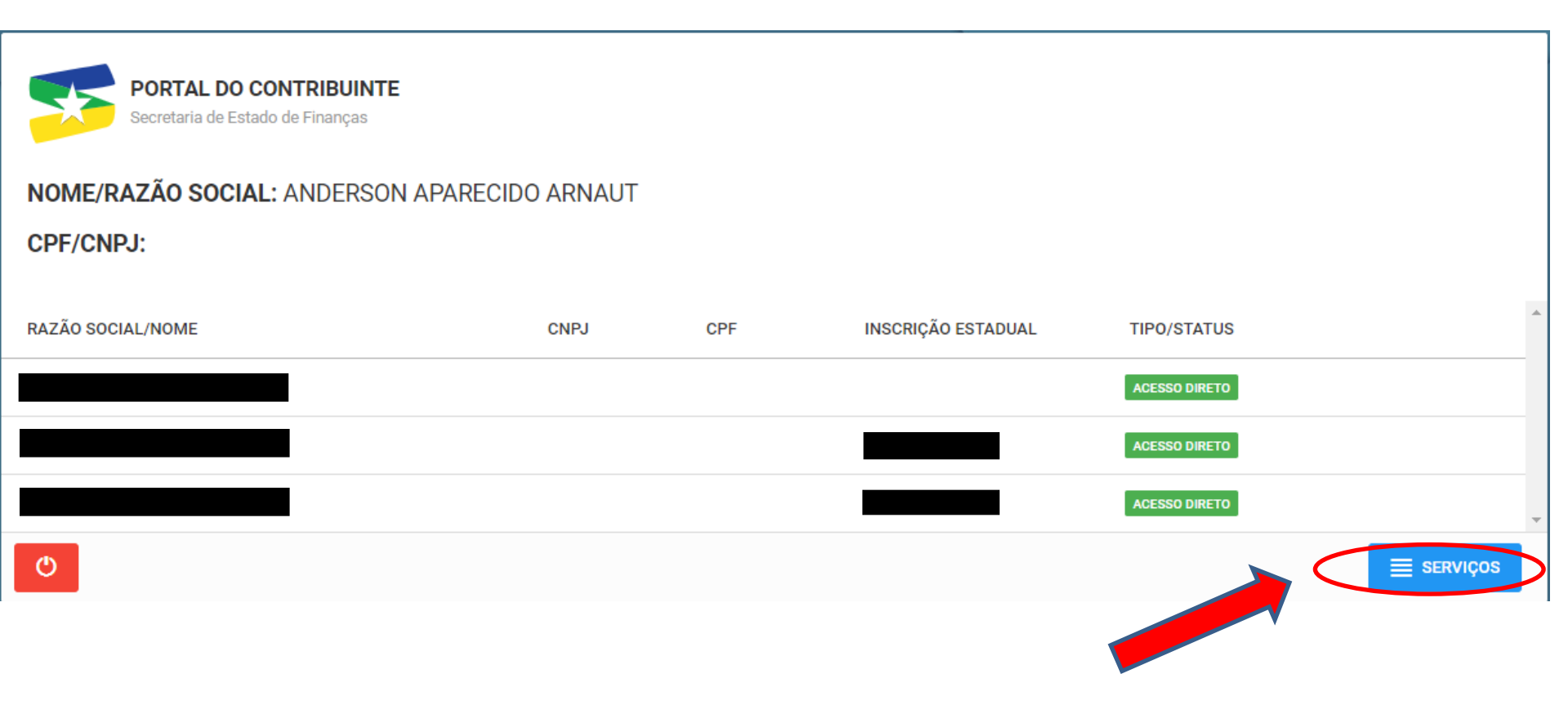

# Clique em Procurações

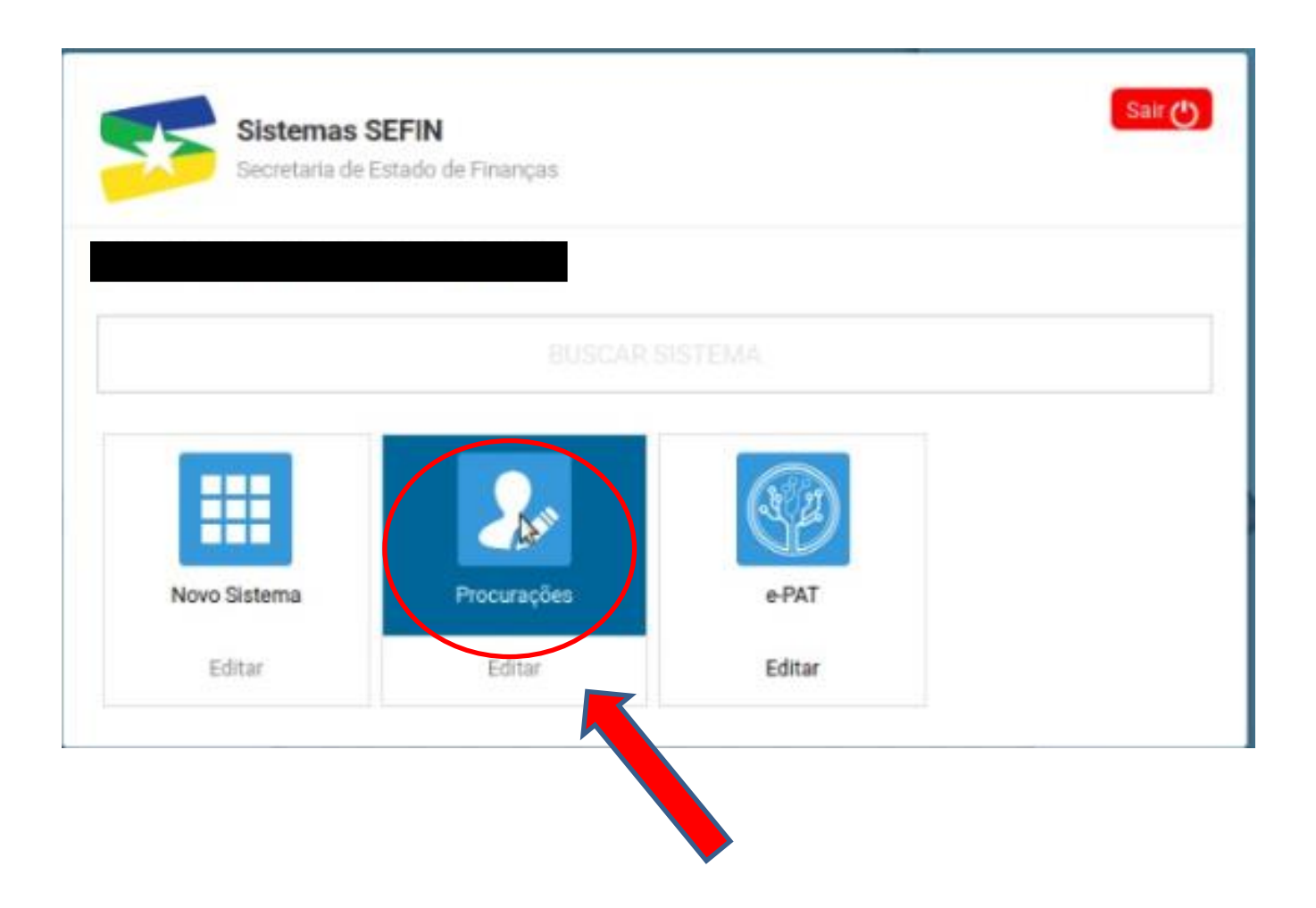

## Cliquem em Recebidas.

| 🔀 Zimbra: Entrada (369) 🗙 🔥 E-PAT - Google Drive 🗙 🖛 SEFIN - Secretaria de E 🗙 🏨 DET - Domicílio Eletró: 🗙 🏨 SSO 🗙 🏨 SSO 🗙                               | 0 -                        | ð ×              |
|----------------------------------------------------------------------------------------------------|----------------------------|------------------|
| ← → C ↑ (a) ssocontribuinte.sefin.ro.gov.br/acessos                                                                                                    | 🔊 🔞 🔺                      | Erro :           |
| 🗰 Apps 📃 SEFIN Trabalho 🖸 YouTube G Google 📙 Espiritismo 📃 Anderson Pessoal 🧧 NOTÍCIAS 🌠 Webmail Sefin 📀 SuperAtivo SEFIN – 📥 Sessões_Julgament 📋 PROCON |                            | Lista de leitura |
|                                                                                                    |                            | ^                |
| PORTAL DO CONTRIBUINTE<br>Secretaria de Estado de Finanças                                                                                               | SAIR ()                    |                  |
| Procurações/Acessos                                                                                                    |                            |                  |
| EMITIDAS RECEBIDAS                                                                                                    |                            |                  |
| Filter: Type to filter Show:                                                                                                    | 10 ~                       |                  |
| CPF PROCURADOR DATA INICIO O DATA FIM O STATUS O AÇÃO                                                                                                    | ÷                          |                  |
| Nenhum registro encontrado                                                                                                    |                            |                  |
|                                                                                                    | $\leftarrow  \rightarrow $ |                  |
|                                                                                                    | CURAÇÃO                    |                  |
|                                                                                                    | く<br>ロッ) POR               | 11:41            |

# Clique no botão Verde para fazer o aceite da procuração.

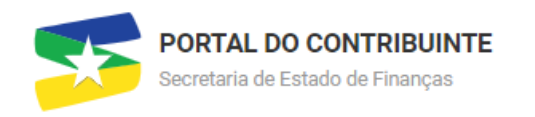

#### Procurações/Acessos

| EMITIDA | S RECE       | BIDAS |    |      |            |   |             |                |           |       |        |          |
|---------|--------------|-------|----|------|------------|---|-------------|----------------|-----------|-------|--------|----------|
| Filter: | Type to filt | er    | Q  |      |            |   |             |                |           | Show: | 10     | <b>~</b> |
| CPF     | ^            | CNPJ  | \$ | IE 🗘 | RAZAO/NOME | 0 | DATA INICIO | \$<br>DATA FIM | STATE     | 0     | AÇÃO   | \$       |
|         |              |       |    | -    | ESTEFANO   |   | -           | -              | OUTORGADA |       | ✓<br>× |          |
|         |              |       |    |      |            |   |             |                |           |       |        |          |

Mostrando de 1 até 1 de 1 registros

NOVA PROCURAÇÃO

SAIR (

## Pronto, sua procuração agora está ativa!

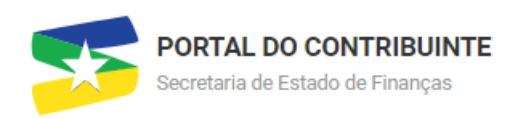

#### Procurações/Acessos

| EMITIDAS | RECE         | BIDAS        |     |    |                  |                   |                |        |   |         |      |   |
|----------|--------------|--------------|-----|----|------------------|-------------------|----------------|--------|---|---------|------|---|
| Filter:  | Type to filt | ter          | Q   |    |                  |                   |                |        | S | how:    | 10 ~ |   |
| CPF      | ^            | CNPJ         | ¢   | IE | \$<br>RAZAO/NOME | \$<br>DATA INICIO | \$<br>DATA FIM | STATUS | ¢ | AÇÃO    |      | 0 |
|          |              |              |     | -  | ESTEFANO         | -                 | -              | ATIVA  |   | REVOGAR |      |   |
| Mostrand | o de 1 até 1 | de 1 registr | ros |    |                  |                   |                |        |   | ←       | 1 →  |   |

SAIR ()

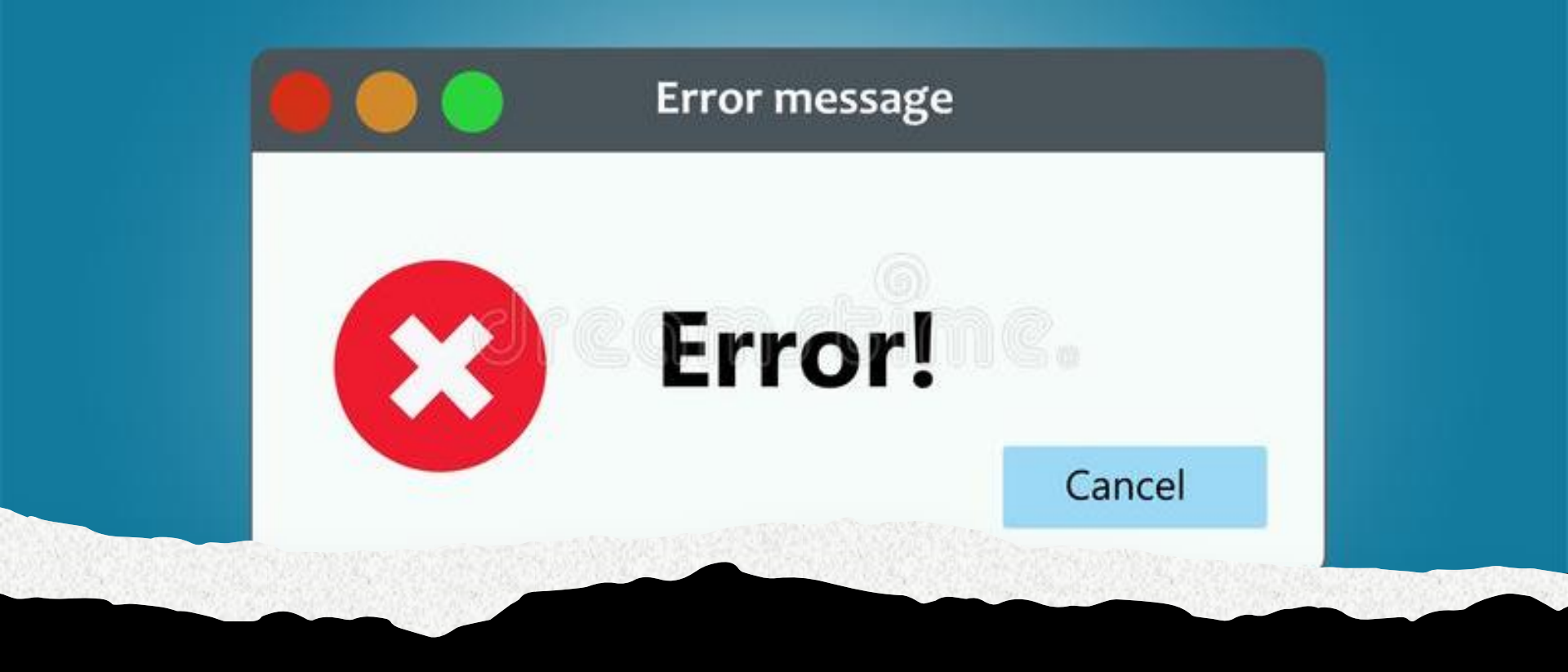

Em caso de ERROS do sistema

- Informe pelo email: <u>tate@sefin.ro.gov.br</u>
- Também pelo telefone
  (69) 3211-6100 ramal 1719

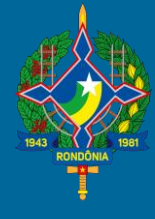

## **SEFIN-RO**

### Tribunal Administrativo de Tributos Estaduais - TATE

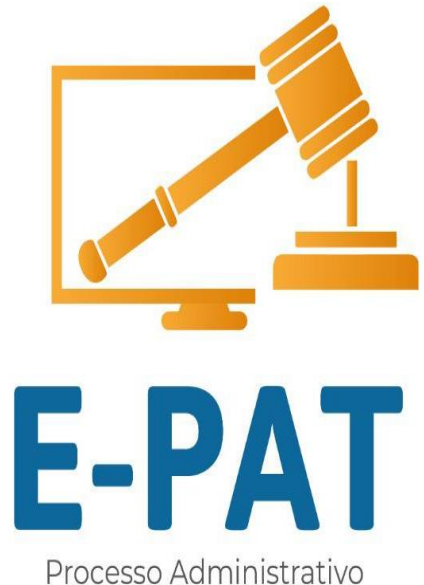

Processo Administrativo Tributário Eletrônico

# FIM

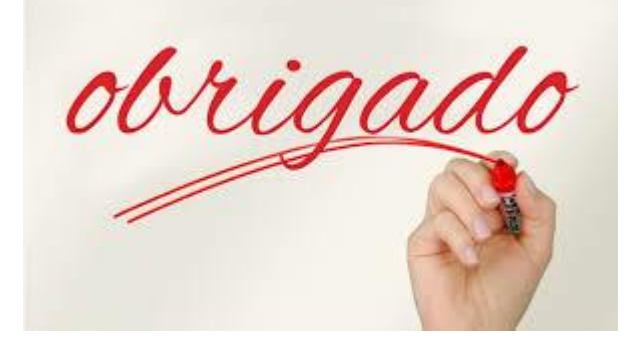